# **MAXPRO-Net**

## **Crosspoint Matrix Video Switching System**

## Software Installation/Troubleshooting Manual

| ISSUE | DATE         | REVISIONS                                                        |
|-------|--------------|------------------------------------------------------------------|
| A     | March 2005   | Initial Release (PCN 1980)                                       |
| В     | March 2006   | Updated licensing section and MAXPRO-Net Installation<br>Section |
| С     | October 2006 | Added section for upgrading to V8.0 from V5.x, 6.x, and 7.x      |

#### SOFTWARE LICENSE AGREEMENT Honeywell International Inc. 165 Eileen Way, Syosset, NY 11791

You should carefully read the following terms and conditions. If you do not consent to be bound by this License Agreement, you must promptly return the unopened package to the person from whom you purchased it within fifteen (15) days from date of purchase and your money will be refunded to you by that person. If the person from whom you purchased this Software fails to refund your money, contact HONEYWELL immediately at the address shown above.

**Important:** This Software is security related. Access should be limited to authorized individuals.

1. GRANT OF LICENSE. Subject to all terms and conditions hereof of Honeywell International Inc. acting through its Security group ("HONEYWELL") does hereby grant to the purchaser (the "Licensee") upon payment in full of the published license fee, or other license fee agreed to in writing (the "Licensee Fee") a nontransferable, non exclusive license to use the enclosed software ("Licensed Programs") provided herewith in Licensee's own business on a single computer for a term commencing on the date of payment in full of the License Fee and continuing in perpetuity unless terminated in accordance with the terms hereof.

2. PROPRIETARY RIGHTS. License hereby acknowledges that the Licensed Programs including the algorithms contained therein are proprietary to HONEYWELL. Licensee shall not sell, transfer, disclose, display or otherwise make available any Licensed Programs or copies or portions thereof to any other entity. Licensee agrees to secure and protect the Licensed Programs so as to maintain the proprietary rights of HONEYWELL therein, including appropriate instructions to and agreements with its employees.

3. DOCUMENTATION. The documentation supplied with the Licensed Programs is the copyright property of HONEYWELL. Licensee shall not under any circumstances divulge or permit to be divulged such documentation to any other entity.

4. COPIES. Licensee shall not copy in whole or in part the Licensed Programs or documentation provided however that Licensee shall be permitted to make one (1) copy of the Licensed Programs solely for backup purposes provided that all proprietary notices are reproduced thereon. Any such copy shall remain part of the Licensed Programs and shall be subject to this agreement.

5. OBJECT CODE. Licensee understands and acknowledges that the Licensed Programs consist of object code only and that HONEYWELL shall not supply source code versions of the Licensed Programs. Licensee shall not create or attempt to create by de-compilation or otherwise, the source code for the Licensed Programs, or any part thereof.

6. SECURITY. Licensee acknowledges that the Licensed Programs are security related and access to the Licensed Software should be limited to authorized individuals. Licensee assumes full responsibility for use of the Licensee Programs whether by authorized or unauthorized individuals. Licensee agrees that the License Fee has been set in reliance upon the limitation on liability contained herein and that such provisions are fair and not unconscionable.

HONEYWELL does not represent that the Licensed Programs may not be compromised or circumvented, that the Licensed Programs will prevent any personal injury or property loss by burglary, robbery, fire or otherwise, or that the Licensed Programs will in all cases provide adequate warning or protection. Licensee understands that a properly installed and maintained alarm may only reduce the risk of burglary, robbery or fire without warning, but is not insurance or a guarantee that such will not occur or that there will be no personal injury or property loss as a result.

1. DISCLAIMER OF WARRANTIES. HONEYWELL does not warrant that the Licensed Programs will meet your requirements, that operation of the Licensed Programs will be uninterrupted or error-free, or that all Licensed Programs' errors will be corrected. The entire risk as to the quality and performance of the Licensed Programs is with you. THE IMPLIED WARRANTIES OF MERCHANTABILITY, FITNESS FOR A PARTICULAR PURPOSE AND NONINFRINGEMENT ARE DISCLAIMED. NO ORAL OR WRITTEN INFORMATION OR ADVICE GIVEN BY HONEYWELL, ITS EMPLOYEES, DISTRIBUTORS, DEALERS, OR AGENTS SHALL INCREASE THE SCOPE OF THE ABOVE WARRANTIES OR CREATE ANY NEW WARRANTIES. SOME JURISDICTIONS DO NOT ALLOW THE EXCLUSION OF IMPLIED WARRANTIES, SO THE ABOVE EXCLUSION MAY NOT APPLY TO YOU. IN THAT EVENT, ANY IMPLIED WARRANTIES ARE LIMITED IN DURATION TO NINETY (90) DAYS FROM THE DATE OF DELIVERY OF THE LICENSED PROGRAMS. This warranty gives you specific legal rights. You may have other rights, which vary from state to state.

8. LIMITATION OF REMEDIES. Licensee's exclusive remedy shall be either the replacement of any diskette or other media not meeting the limited warranty set forth above and which is returned to HONEYWELL with a copy of Licensee's paid invoice or, if HONEYWELL is unable to deliver a replacement that is free of defects, Licensee may terminate this Agreement by returning the Licensed Programs and thereupon the License Fee shall be refunded. HONEYWELL shall have no obligation under this Agreement if the Licensed Programs are altered or improperly repaired or serviced by anyone other than HONEYWELL factory service. For warranty service, 165 Eileen Way, Syosset, New York 11791.

9. LIMITATION OF LIABILITY. REGARDLESS OF WHETHER ANY REMEDY SET FORTH IN THIS AGREEMENT FAILS OF ITS ESSENTIAL PURPOSE, IN NO EVENT WILL HONEYWELL OR ITS SUPPLIERS BE LIABLE TO YOU FOR ANY SPECIAL, CONSEQUENTIAL, INDIRECT OR SIMILAR DAMAGES, INCLUDING ANY LOST PROFITS OR LOST DATA ARISING OUT OF THE USE OR INABILITY TO USE THE LICENSED PROGRAMS OR ANY DATA SUPPLIED THEREWITH EVEN IF HONEYWELL OR ANYONE ELSE HAS BEEN ADVISED OF THE POSSIBILITY OF SUCH DAMAGES, OR FOR ANY CLAIM BY ANY OTHER PARTY. THIS PROVISION IS INCLUDED FOR THE BENEFIT OF HONEYWELL AND ITS LOCAL REPRESENTATIVES, AND IS ENFORCEABLE BY EACH OF THEM.

SOME JURISDICTIONS DO NOT ALLOW THE LIMITATION OR EXCLUSION OF LIABILITY FOR INCIDENTAL OR CONSEQUENTIAL DAMAGES, SO THE ABOVE LIMITATION OR EXCLUSION MAY NOT APPLY TO YOU.

IN NO CASE SHALL THE LIABILITY OF THE LICENSED PROGRAMS' PROVIDERS OR OF HONEYWELL EXCEED THE PURCHASE PRICE PAID FOR THE PRODUCT.

10. REGISTRATION. In order to qualify to receive notification of HONEYWELL updates to the Licensed Programs, Licensee must complete and return a Registration Form to HONEYWELL within twenty (20) days from date of purchase. Notwithstanding, HONEYWELL is under no obligation to release updates to the Licensed Programs.

11. TERMINATION. Upon the breach or non-compliance with any term or provision of this agreement, HONEYWELL shall have the right to terminate the license granted hereby by written notice to Licensee. Upon such termination Licensee shall immediately turn over to HONEYWELL all copies of the Licensed Programs and any documentation supplied in connection therewith. Such remedy shall be in addition to and cumulative to any other remedies HONEYWELL may have at law or in equity with respect to such breach or non-compliance.

12. GENERAL. This agreement is the complete and exclusive statement of the understanding of the parties hereto with respect to the transaction contemplated hereby and supersedes any and all prior proposals, understandings and agreements. This Agreement may not be modified or altered except by a written instrument signed by Licensee and an authorized representative of HONEYWELL, its rights, duties or obligations under this Agreement to any person or entity, in whole or in part. If any provision of this Agreement is invalid under any applicable stature or rule of law it is to that shall be governed by the laws of the State of New York and the sole venue for suit shall be in an appropriate state or federal court located in the State and City of New York. The failure of HONEYWELL to exercise in any respect any rights provided for herein shall not be deemed a waiver of such right or any further Agreement may be brought more than two (2) years after the date such cause of action shall have arisen. HONEYWELL shall have the right to collect from Licensee any expensed including attorneys' fees in enforcing its right under this agreement.

## MAXPRO-Net TECHNICAL SUPPORT REGISTRATION

## License Key No:

| Site name:       |                 |
|------------------|-----------------|
| Company:         |                 |
| Contact person:  | Position/title: |
| Mailing Address: |                 |
|                  |                 |
|                  |                 |
| Phone            | Facsimile       |

#### **Technical Support Information**

Honeywell provides technical support by phone to the installers and users of our various products. We are happy to assist with installation (wiring, connections and system planning), commissioning (identifying cabling or interconnection problems, macro programming, reconfigurations) as well as ongoing service, fault-finding and general maintenance advice.

Every licensed product receives technical support at no charge when the software has been licensed through our technical support department. Call technical support at 972-620-6500 (1-800-796-2288 in North America) to register your software via telephone or contact tech support at <u>MAXPRONETREGI@HONEYWELL.COM</u> to register via email. The form can be mailed to the Honeywell's Technical Support Department located at 12880-A Valley Branch Lane, Farmers Branch, TX 75234.

#### Other information

If you wish to minimize the requirement of technical support, Honeywell provides technical training courses to allow our distributors and clients to further develop their own in depth knowledge and understanding about our products. Please contact our company for more information at <u>www.honeywellvideo.com</u>.

I agree to abide by the terms and conditions as detailed in the software license agreement.

#### Please Sign/date and return to Honeywell Video Systems

Signature

Date

#### TABLE OF CONTENTS

| CHAPTI | ER 1: INTRODUCTION                                                            | 1  |
|--------|-------------------------------------------------------------------------------|----|
| 1.1    | OVERVIEW                                                                      | 1  |
| 1.2    | PREREQUISITES                                                                 | 1  |
| 1.3    | SYSTEM REQUIREMENTS                                                           | 1  |
|        | 1.3.1 Hardware Requirements                                                   | 1  |
|        | 1.3.2 Software Requirements                                                   | 2  |
| 1.4    | INSTALLING MAXPRO-NET                                                         | 2  |
| СНАРТІ | ER 2: UNINSTALLING MAXPRO-NET                                                 | 15 |
| 2.1    | OVERVIEW                                                                      | 15 |
| 2.2    | UNINSTALLING MAXPRO-NET                                                       | 15 |
|        | 2.2.1 Uninstalling MAXPRO-Net Using Setup.exe [Recommended]                   | 15 |
|        | 2.2.2 Uninstalling MAXPRO-Net Using Control Panel                             | 18 |
| СНАРТІ | ER 4: TROUBLESHOOTING                                                         | 21 |
| 3.1    | SETMAX NOT CONNECTING TO DB                                                   |    |
|        | 3.1.1 Check for SQL Server to be started                                      |    |
|        | 3.1.2 Check if TCP is enabled for SQL Server                                  | 24 |
|        | 3.1.3 Check for Database Connectivity                                         | 25 |
|        | 3.1.4 Check for Max Services Running                                          |    |
|        | 3.1.5 Set Service Rights with Admin User Privileges                           |    |
| 3.2    | ERROR DURING IMPORT IN SETMAX CONFIGURATOR                                    |    |
| 3.3    | LICENSE ERROR DURING STARTUP OF SETMAX CONFIGURATOR                           |    |
|        | 3.3.1 License Expired: AUTHORIZATION_NOT_PRESENT                              | 31 |
|        | 3.3.2 License Expired: PROGRAM MOVED OR SITEKEY BAD PASSWORD                  |    |
|        | 3.3.3 License Expired: (No Reason Specified)                                  |    |
| 3.4    | SITE CODE IS EMPTY IN LICENSE TAB OF SETMAX CONFIGURATOR                      |    |
| 3.5    | WRONG SITE KEY ERROR DURING SAVE SITE KEY OPERATION IN SETMAX<br>CONFIGURATOR |    |

Notes:

## CHAPTER 1: INTRODUCTION

#### 1.1 OVERVIEW

This section describes the steps that you need to perform while installing MAXPRO-Net.

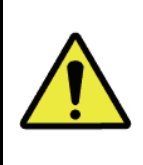

**CAUTION:** To install the MAXPRO-Net software, you will need to log on to the system as a user who has administrative privileges.

#### 1.2 PREREQUISITES

It is necessary that you remove any previous version of 'SetMax for windows' (Max1000) before installing MAXPRO-Net and ensure that your system login is with the administrative privileges.

#### **1.3 SYSTEM REQUIREMENTS**

This section provides the information pertaining to hardware and software requirements for the MAXPRO-Net installation and functioning.

#### 1.3.1 Hardware Requirements

| Component                   | Description                               |
|-----------------------------|-------------------------------------------|
| Server Module               | Processor Speed: Pentium IV, 3GHz         |
|                             | Memory: 1024 MB                           |
|                             | Hard Disk Space: 20 GB                    |
|                             | Monitor: 256-color VGA                    |
| Client                      | Processor Speed: Pentium IV, 3GHz         |
|                             | Memory: 512 MB                            |
|                             | Hard Disk Space: 10 MB                    |
|                             | Monitor: 256-color VGA                    |
| Local Area Network<br>(LAN) | Ethernet or Fault Tolerant Ethernet (FTE) |

#### 1.3.2 Software Requirements

| Software      | Description                                                                                      |
|---------------|--------------------------------------------------------------------------------------------------|
| Server Module | Microsoft Windows 2003 with latest update.                                                       |
|               | Internet Explorer 5.5 or higher                                                                  |
|               |                                                                                                  |
| Client        | Microsoft Windows XP with Service Pack<br>2 or Windows 2000 Professional with<br>Service Pack 4. |
|               | Internet Explorer 5.5 or higher                                                                  |

## 1.4 INSTALLING MAXPRO-NET

Perform the following steps to install MAXPRO-Net:

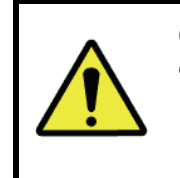

**CAUTION:** You must be logged onto the Windows operating system with administrative privileges.

- 1. Download the MAXPRO-Net software package to your computer.
- 2. Select and double-click the **Setup.exe** from the MAXPRO-Net Folder to start the installation. The Choose Setup Language dialog appears.

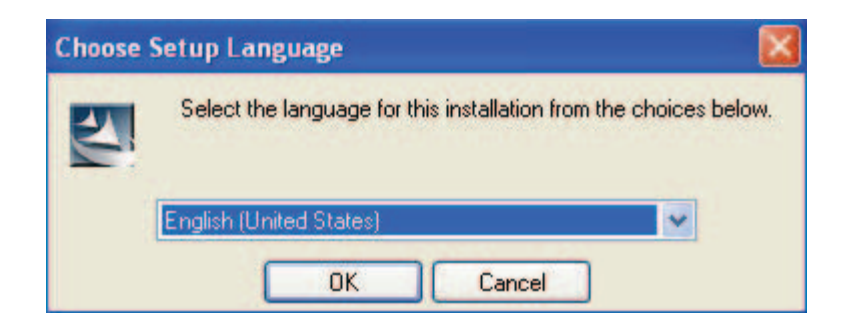

- 3. Select a language for the installation program.
- 4. Click **OK**. The Question dialog appears.

| Questio | n                                  |             | ×                        |
|---------|------------------------------------|-------------|--------------------------|
| ?       | Installation will happen in Englis | h language. | Do you want to continue? |
|         | <u>Y</u> es                        | No          |                          |

- 5. Click **Yes** to proceed with the installation. If you click **Yes**, skip steps 6 to 19 and proceed onto step 20 to continue with the installation. Click **No**, if you want to stop the installation and change the installation program language.
- 6. If you click **No** in the Question dialog the MAXPRO-Net InstallShield Wizard dialog appears.

| MAXPRO | )-Net - InstallShield Wizard 🛛 🔀                                                                           |
|--------|----------------------------------------------------------------------------------------------------|
| ٩      | To Change the installation language, please change the regional settings on you machine for that language. |
|        | ок                                                                                                    |

7. Click OK. The InstallShield Wizard Complete screen appears.

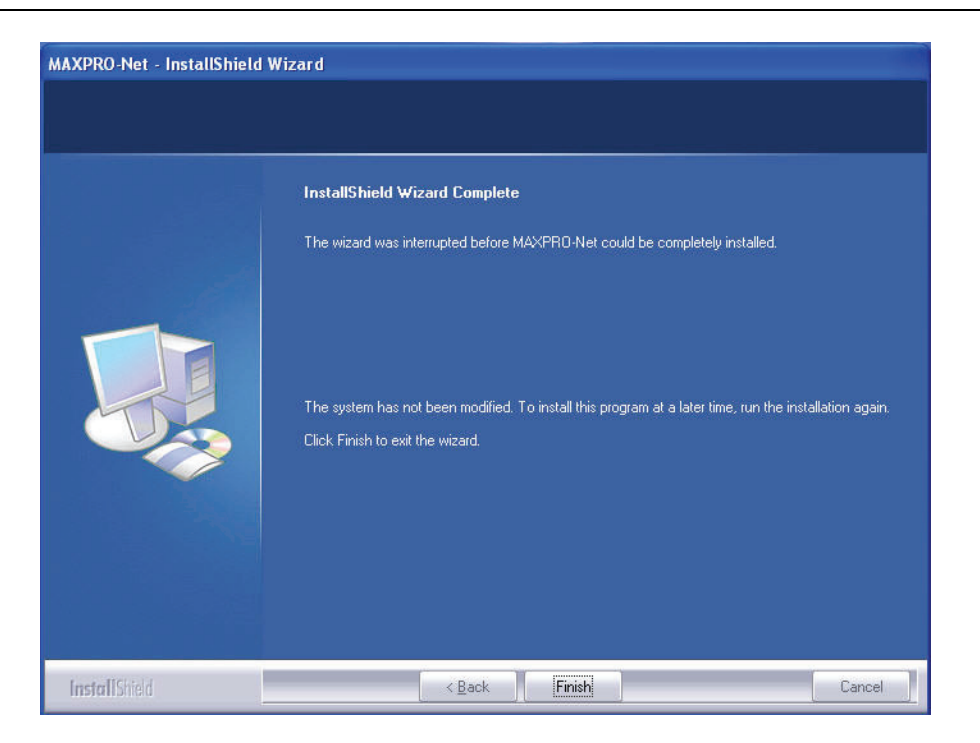

8. Click **Finish** and then change the operating system language.

Changing the operating system language

- 9. Choose Start  $\rightarrow$  Settings  $\rightarrow$  Control Panel.
- 10. Double-click **Regional and Language Options**. The Regional and Language Options dialog appears.

| gional Options                   | Languages Advanced                                                                    |
|----------------------------------|---------------------------------------------------------------------------------------|
| Standards and                    | d formats                                                                             |
| This option al<br>dates, and tin | ffects how some programs format numbers, currencies,<br>ne.                           |
| Select an iter                   | n to match its preferences, or click Customize to choose<br>nats:                     |
| German (Ger                      | rmany) 🗸 Customize                                                                    |
| Samples                          |                                                                                       |
| Number:                          | 123 456 789 00                                                                        |
| Currency:                        | 123,456,789,00 €                                                                      |
| Time:                            | 12:08:27                                                                              |
| Short date:                      | 28.03.2006                                                                            |
| Long date:                       | Dienstag, 28. März 2006                                                               |
|                                  |                                                                                       |
| Location                         |                                                                                       |
| To help servi<br>weather sele    | ces provide you with local information, such as news and<br>ct your present location: |
| modulor, colo                    |                                                                                       |

- 11. In the Select an item to match its preferences, or click Customize to choose your own formats: box, select a language for the operating system.
- 12. Under **Location**, select the location where the MAXPRO-Net is being installed.
- 13. Click Apply.
- 14. Click **Advanced** tab. The Advanced Settings for Regional and Language Options appears.

| Regional Options                                    | Languages                                              | Advanced                                       |                                                      |                 |
|-----------------------------------------------------|--------------------------------------------------------|------------------------------------------------|------------------------------------------------------|-----------------|
| Language for n                                      | on-Unicode pr                                          | ograms                                         | 3                                                    |                 |
| This system se<br>and dialogs in<br>programs, but i | tting enables r<br>their native lar<br>t does apply to | non-Unicode<br>nguage. It do<br>b all users of | programs to displates not affect Unic this computer. | ay menus<br>ode |
| <u>S</u> elect a langu<br>programs you (            | age to match I<br>want to use:                         | t <mark>he language</mark>                     | version of the nor                                   | n-Unicode       |
| German (Gern                                        | hany)                                                  |                                                |                                                      | ~               |
| Code page con                                       | version tables<br>IAC - Roman)                         |                                                |                                                      | ~               |
| ☑ 10001 (M                                          | IAC - Japanes                                          | e)                                             |                                                      |                 |
| 10002 (M                                            | IAC - Fradition                                        | ial Chinese B                                  | lig5)                                                |                 |
| 10003 (M                                            | AC - Arabic)                                           |                                                |                                                      |                 |
| 🗹 10005 (M                                          | IAC - Hebrew)                                          |                                                |                                                      | ~               |
| Default user ac                                     | count settings                                         |                                                |                                                      |                 |
| Apply all se user profile                           | ttings to the c                                        | urrent user a                                  | ccount and to the                                    | <u>d</u> efault |
|                                                     |                                                        |                                                |                                                      |                 |

- 15. In the Select a language to match the language version of the non-Unicode programs you want to use: box, select a language for the non-Unicode programs.
- 16. Under **Code page conversion tables**, select all the items.
- 17. Click Apply.
- 18. Click OK.
- 19. Select and double-click the **Setup.exe**, in the MAXPRO-Net Folder to re-start the installation. Refer steps 2 to 4 in this section.

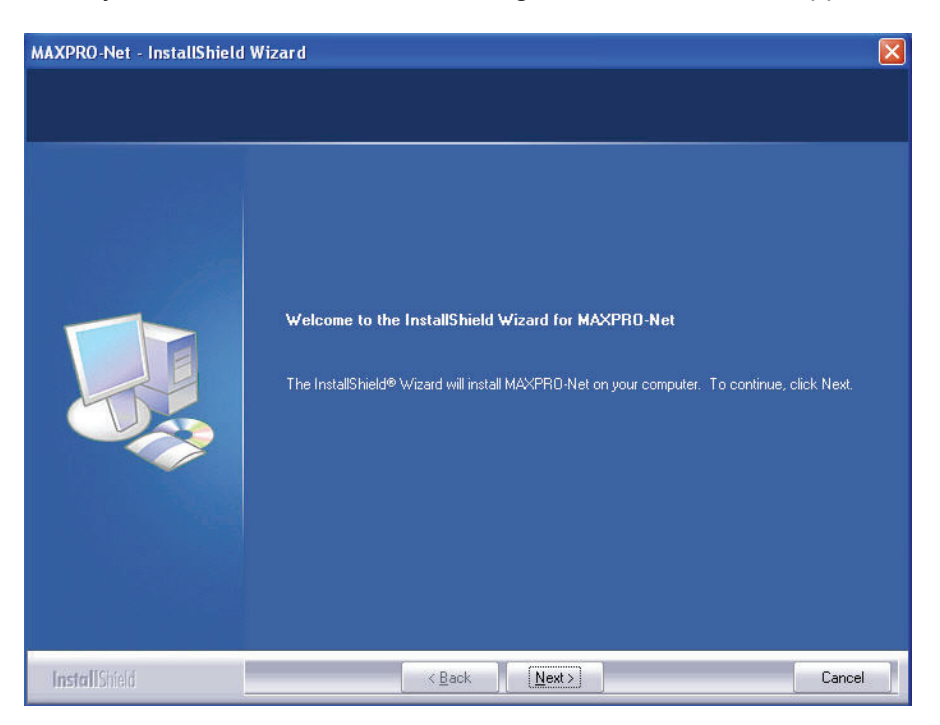

20. If you click **Yes** in the Question dialog, the Welcome screen appears.

21. Click Next. The Select Features screen appears.

| MAXPRO-Net - InstallShield Wiz                             | ard                                                                                                    |                                      | X                                                  |
|------------------------------------------------------------|----------------------------------------------------------------------------------------------------|--------------------------------------|----------------------------------------------------|
| Select Features<br>Select the features setup will install. |                                                                                                    |                                      |                                                    |
|                                                            | Select the features you want to<br>MAXPRO-Net Server<br>SetMax Configurator<br>MaxMon<br>Client tools (version 5.2) | install, and deselect the features y | ou do not want to install.<br>O K<br>3236 K<br>O K |
|                                                            | Destination Folder<br>C:\Program Files\Honeywell\<br>Space Required on C:<br>Space Available on C:                  | MAXPRO-Net\<br>5908 K<br>6384512 K   | B <u>r</u> owse<br>Disk <u>S</u> pace              |
| InstallShield                                              | < <u>B</u> ack                                                                                                    | <u>N</u> ext >                       | Cancel                                             |

- 22. Select the features to install.
- **Note:** If MAXPRO-Net Server is selected, the setup installs Microsoft SQL Server Desktop Engine on your computer.

- 23. Click Browse. The Choose Folder dialog appears.
- 24. Select a folder where the features are to be installed.
- 25. Click **OK** to close the Choose Folder dialog.
- 26. Click **Next** on the Select Features screen. If you have selected MAXPRO-Net Server on the Select Features screen, the Choose Destination Location screen appears.

| MAXPRO-Net - InstallShield W                                        | izar d                                  | X               |
|---------------------------------------------------------------------|-----------------------------------------|-----------------|
| Choose Destination Location<br>Select folder where setup will insta | l files.                                |                 |
|                                                                     | Specify MSDE folder path: (e.g.)        |                 |
|                                                                     | C:\Maxpronet Installation Files\MSDE\en |                 |
|                                                                     |                                         | B <u>r</u> owse |
|                                                                     |                                         |                 |
| <b>Install</b> Shield                                               | < <u>B</u> ack <u>N</u> ext >           | Cancel          |

- 27. Click **Browse**. The Choose Folder dialog appears.
- 28. Select a folder where Microsoft SQL Desktop Engine is to be installed.
- 29. Click **OK** to close the Choose Folder dialog.
- 30. Click **Next** on the Choose Destination Location screen. The Database Server Login screen appears.

| MAXPRO-Net - InstallShield                                | Wizard                                                                                                    | × |
|-----------------------------------------------------------|----------------------------------------------------------------------------------------------------|---|
| Database Server Login<br>Database server requires login o | credentials to continue.                                                                                                    |   |
|                                                           | Specify a SQL Login ID and Password.                                                                                                    |   |
|                                                           | Login ID:<br><a href="mailto:keeneeleeseeleeseelee</th> <th></th> |   |
| <b>Install</b> Shield                                     | Cancel                                                                                                    |   |

- 31. In the Login ID box, type the SQL User Login ID.
- 32. In the **Password** box, type the SQL User Password.
- 33. Click Next. The User Information screen appears.

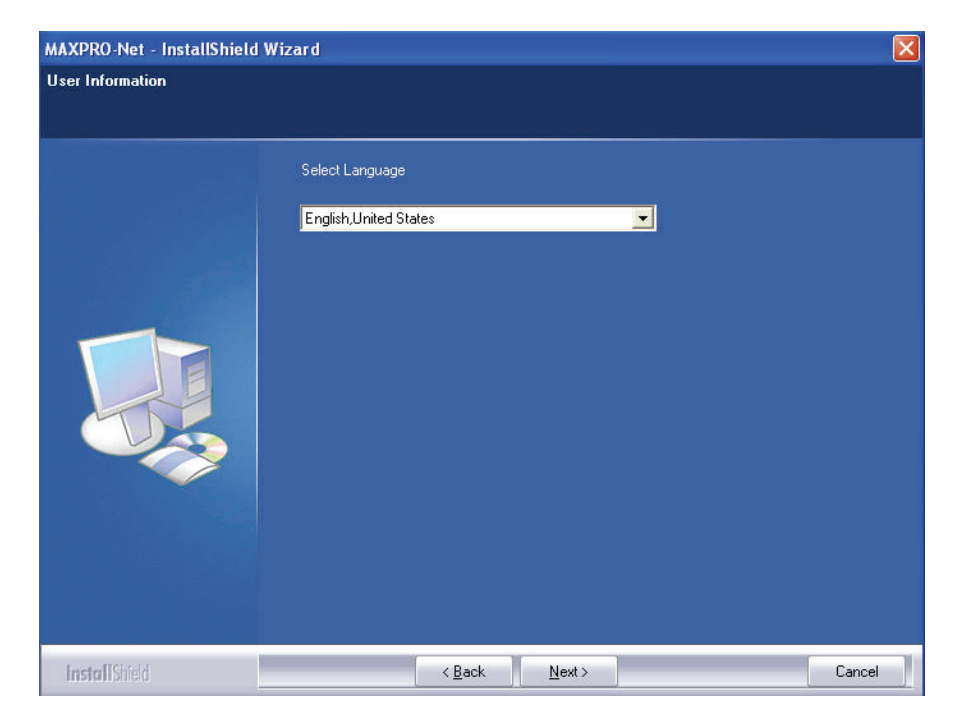

- 34. In the **Select Language** box, select the language to be used for MAXPRO-Net.
- **Note:** Refer to MAXPRO-Net Translation Editor User Manual.pdf (Revision 1.0), having the part number 900.0675, if you want to add support for other languages in MAXPRO-Net.
- 35. Click Next. The Start Copying Files screen appears.

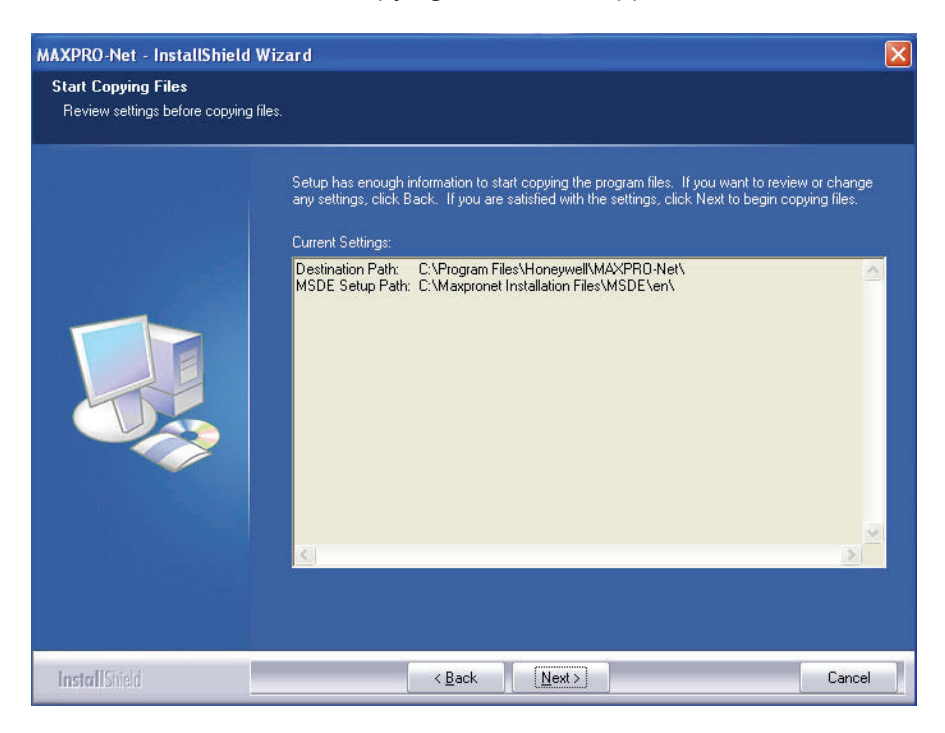

36. Click Next. The Microsoft SQL Server Desktop Engine installation dialog appears.

| Microsoft SQL Server Desktop Engine                                         |
|-----------------------------------------------------------------------------|
| Please wait while Windows configures Microsoft SQL Server<br>Desktop Engine |
| Time remaining: 9 seconds                                                   |
| Cancel                                                                      |

Note: The computer restarts after Microsoft SQL Sever Desktop Engine is installed.

The SQL Server Network Utility screen appears after the Microsoft SQL Server Desktop Engine installation is completed.

| Instance(s) on this server:                                                                               | IE10DTXPUZDXJ        |
|----------------------------------------------------------------------------------------------------|----------------------|
| Disa <u>b</u> led protocols:                                                                              | Enabled protocols:   |
| Named Pipes<br>TCP/IP<br>Multiprotocol<br>NWLink IPX/SPX<br>AppleTalk<br>Banyan Vines                     | Enable >> << Disable |
| Force protocol engryption<br>Enable <u>W</u> inSock proxy<br>WinSock proxy address:<br>WinSock proxy port | Properties           |

- 37. In the **Disabled protocols** box:
  - a. Select Named Pipes and click Enable.
  - b. Select TCP/IP and click Enable.
- 38. Click **OK** to close the SQL Server Network Utility screen. The SQL Server Network Utility dialog appears.

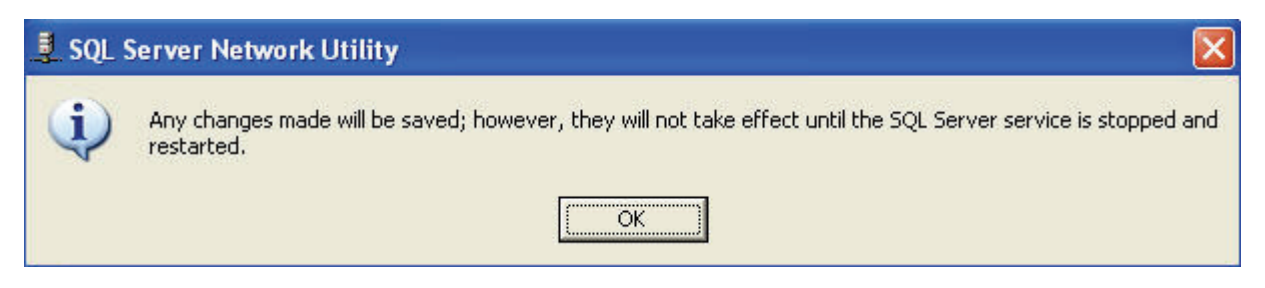

39. Click **OK**. The computer restarts and the Choose Setup Language dialog appears.

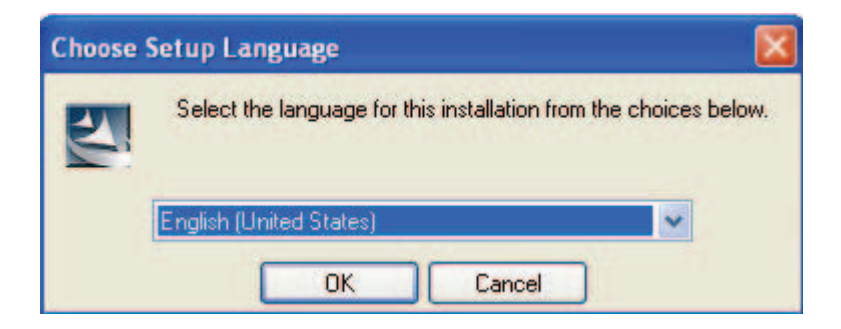

- 40. Select a language for the installation program.
- 41. Click **OK**. The Question dialog appears.

| Questio | n                               |                                          |
|---------|---------------------------------|------------------------------------------|
| ?       | Installation will happen in Eng | plish language. Do you want to continue? |
|         | Yes                             | No                                       |

42. Click Yes. The Start Copying Files screen appears.

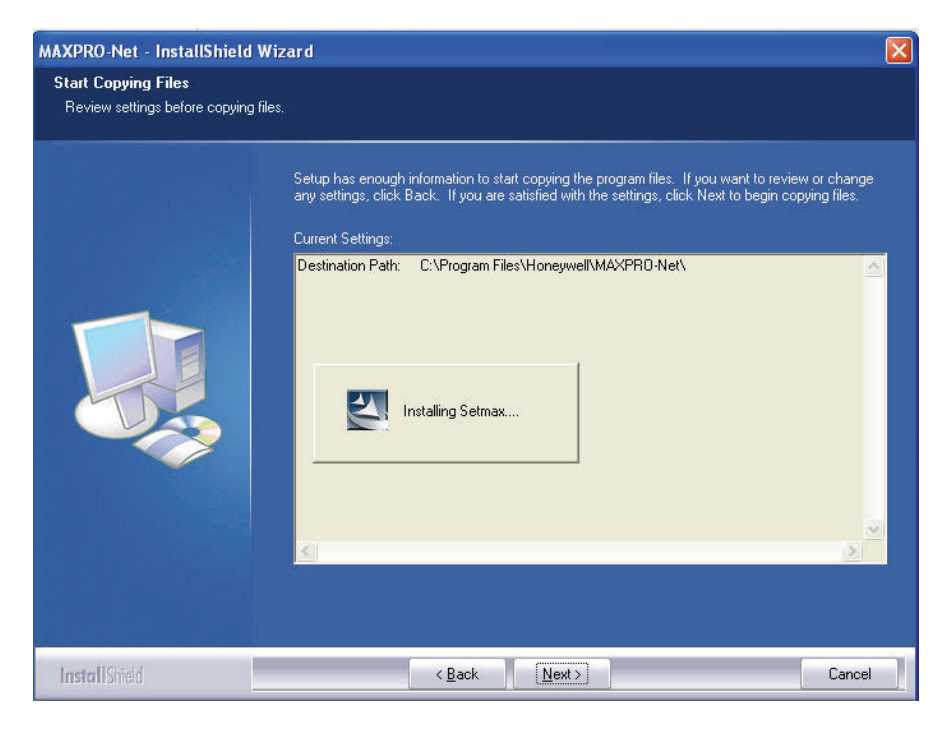

The Install Shield Wizard Complete screen appears after the installation is completed.

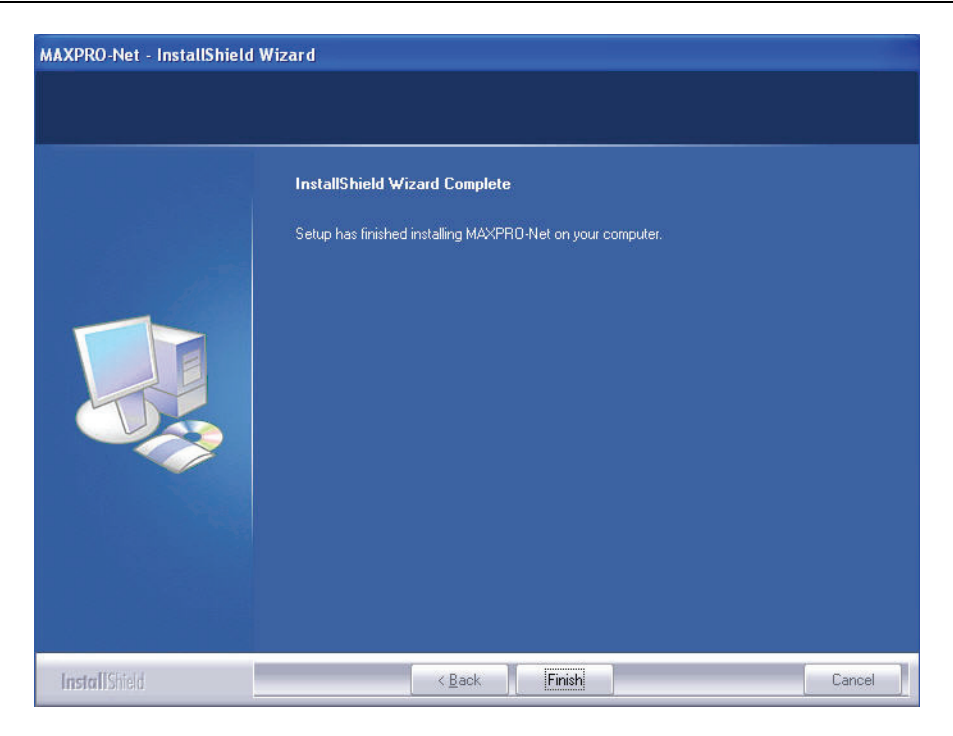

43. Click **Finish** to complete the installation.

Notes:

## CHAPTER 2: UNINSTALLING MAXPRO-NET

### 2.1 OVERVIEW

MAXPRO-Net can be removed in two ways as follows:

- <u>Using Setup.exe</u> (Recommended)
- Using Control Panel

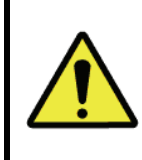

**CAUTION:** Before removing the software, backup your existing configuration details using Export option in SetMax either on a CD or save it to a different folder, outside the MAXPRO-Net folder.

#### 2.2 Uninstalling MAXPRO-Net

#### 2.2.1 Uninstalling MAXPRO-Net Using Setup.exe [Recommended]

To uninstall MAXPRO-Net using the Setup.exe, perform the following steps:

1. Run **Setup.exe** from the MAXPRO-Net Folder. The Choose Setup Language dialog appears.

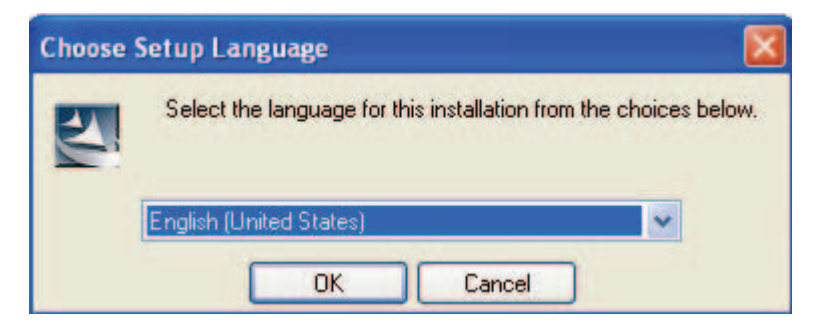

- 2. Select a language for the uninstallation program.
- 3. Click **OK**. The Question dialog appears.

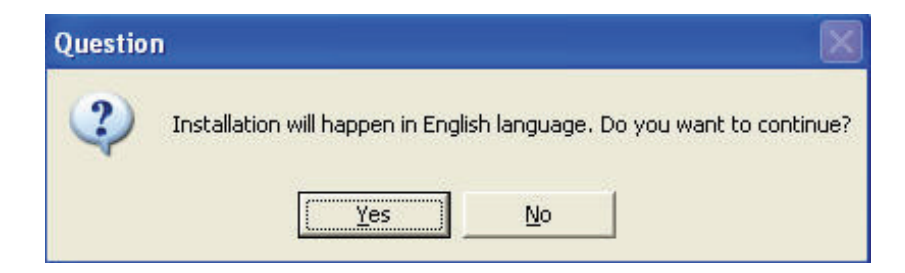

4. Click **Yes**. The Welcome screen appears.

| MAXPRO-Net - InstallShield Wiza     | d ———                                                                                                    |                                                                                                 |                                                                                                    |                                                                                    | x |
|-------------------------------------|----------------------------------------------------------------------------------------------------|-------------------------------------------------------------------------------------------------|----------------------------------------------------------------------------------------------------|------------------------------------------------------------------------------------|---|
| Welcome                             |                                                                                                    |                                                                                                 |                                                                                                    |                                                                                    |   |
| Modify, repair, or remove the progr | am.                                                                                                    |                                                                                                 |                                                                                                    |                                                                                    |   |
|                                     | Welcome to the<br>current installati<br>Modify<br>Repair<br>Repair<br>Repair<br>R<br>R<br>R<br>R<br>R<br>R<br>R<br>R<br>R<br>R<br>R<br>R<br>R<br>R<br>R<br>R<br>R<br>R<br>R | : MAXPRD-Net Setu<br>on. Click one of the o<br>elect new program fe<br>ieinstall all program fe | Maintenance program. Th<br>ptions below.<br>atures to add or select cum<br>atures installed by the previ | s program lets you modify the<br>ently installed features to remove.<br>ous setup. |   |
| InstallShield                       |                                                                                                    | < <u>B</u> ack                                                                                  | <u>N</u> ext >                                                                                           | Cancel                                                                             |   |

5. Click **Remove**. The MAXPRO-Net – InstallSheild Wizard dialog appears.

| MAXPRO-Net - InstallShield Wizard        | I.                     |                      |
|------------------------------------------|------------------------|----------------------|
| Do you want to completely remove the sel | lected application and | all of its features? |

6. Click **Yes**. The Setup Status screen appears indicating the uninstallation status. After the uninstallation is complete, the Uninstall Complete screen appears.

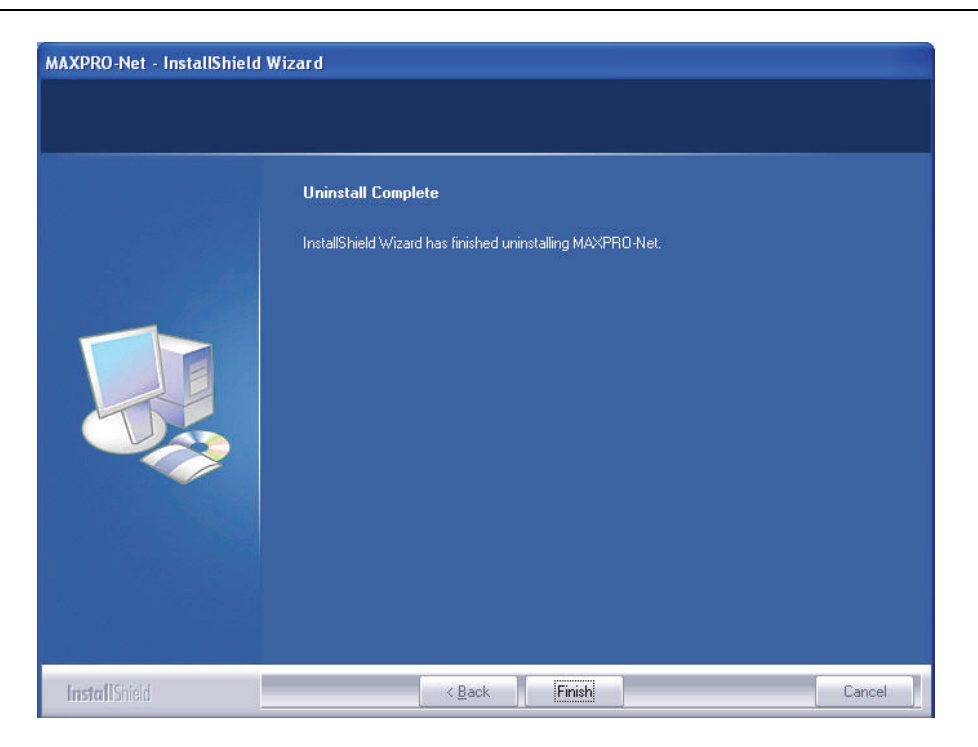

- 7. Click **Finish** to complete the uninstallation.
- 8. Ensure the Setmax Icon was removed from the desktop. If not removed, delete it.
- 9. Refer to paragraph 2.2.2 to ensure Setmax for MAXPRO-Net, Maxmon, and MAXPRO-Net components are not in the list of installed programs.

Caution: Do no uninstall MSDE.

#### 2.2.2 Uninstalling MAXPRO-Net Using Control Panel

To uninstall MAXPRO-Net through Control Panel, perform the following steps:

- 1. Click Start → Settings → Control Panel → Add/Remove Programs.
- 2. In the *Add/Remove Programs* dialog, select the MAXPRO-Net program that you want to uninstall.
- 3. Click Remove.
- 4. Click **OK** to confirm the removal of the selected application.
- 5. In the Add/Remove Programs dialog, select SetMax program.
- 6. Click Remove.
- 7. Click **OK** to confirm the removal of the selected application.

## CHAPTER 3: UPGRADING MAXPRO-Net

#### 3.1 DOWNLOADING THE UPGRADE

The latest MAXPRO-Net software can be obtained from the Honeywell Video website.

- 1. Type <u>http://www.honeywellvideo.com/support/downloads/downloads\_matrix.html</u> in the Internet Explorer address bar.
- 2. Locate MAXPRO-Net V8.0 Upgrade and download the zip file.
- 3. Double click on the file MAXPRO-Net8\_NoMSDE.zip to open the file and WinZip.

| 👜 WinZip   | - MAXPR    | O-Net8_No | MSDE.zip |         |      |         |        |
|------------|------------|-----------|----------|---------|------|---------|--------|
| File Actio | ins Option | ns Help   |          |         |      |         |        |
|            | 6          | <b>(</b>  |          |         |      |         | 2      |
| New        | Open       | Favorites | Add      | Extract | View | Install | Wizard |
| Name       |            |           |          |         |      |         |        |
| itle.mp    | n+         |           |          |         |      |         |        |
| AINPUT     | r.xdr+     |           |          |         |      |         |        |
| BLOBTA     | ABLE.xdr+  |           |          |         |      |         |        |
| COUTP      | UT.xdr+    |           |          |         |      |         |        |
| DEDVC      | R.xdr+     |           |          |         |      |         |        |
| ERROR      | LOG.xdr+   |           |          |         |      |         |        |
| ETHER      | NET.×dr+   |           |          |         |      |         |        |

4. Click on Extract.

| Extract                      |                                                                                                    | ×           |
|------------------------------|----------------------------------------------------------------------------------------------------|-------------|
| Extract to:                  | Folders/drives:                                                                                                    | Extract     |
| D:\                          | Desktop     Desktop     D | Cancel      |
| Selected files     All files |                                                                                                    | Help        |
| O Files:                     | E B Compact Disc [E:]                                                                                                    |             |
| Overwrite existing files     | 🚊 👮 general on 'bi09ntfp00                                                                                                    |             |
| Skip older files             | 🕀 📴 My Network Places 🗸                                                                                                    | New Folder  |
| Use folder names             |                                                                                                    | INEW Folder |

a. In the Extract to: field, select a drive on your PC. For example, C:\ or D:\.

- b. Click the check box Use folder names.
- c. Click on Extract.

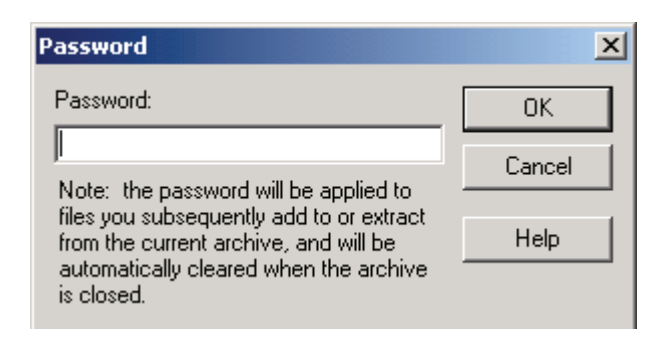

- d. Enter the password MAXPRO-Net8.0. The password is also located in the zip.txt file.
- 5. You may need the original installer package/CD for the version currently running on your server. If the CD is not available, you can download earlier versions of the software from their respective folders on Honeywell's website. Follow the instructions in steps 1 through 5. The password to unzip the files is located in the zip.txt file. For example, the password to unzip Version 7.x is MAXPRO-Net7.0.

#### 3.2 STEPS TO UPGRADE VERSION 7.x TO 8.x

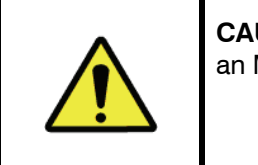

**CAUTION:** If using redundant MAXPRO-Net Servers with an MX18 configuration, upgrade the SLAVE server first.

- 1. Export the MAXPRO-Net (MPN) files of the current configuration to a removable disk drive or a network-shared folder. This step is only necessary for the first server upgrade. When upgrading the second server, skip this step.
- 2. Uninstall v7 by running the setup.exe file from the version 7 CD or from the downloaded file on the ftp site. Refer to paragraph 2.2, Uninstalling MAXPRO-Net.
- 3. Run the V8.0Setup.exe file (extracted from the V8 downloaded zip file).
- 4. Reboot the server.
- 5. Open Maxmon to verify licensed status.
- 6. Open Setmax to verify licensed status.
- 7. Import previously exported MAXPRO-Net configuration from removable drive or networkshared folder.

## 3.2 STEPS TO UPGRADE VERSION 7.X TO 8.X, CONTINUED

- 8. Click on Yes to COLDBOOT.
- 9. If upgrading redundant servers, allow the slave system to run for an hour or more with the MX18 selector on master before upgrading the master or flipping the MX18 switches to SLAVE. This allows the CPUs to get synched with the current video selections. Using this process, the users do not notice any change in system operation.
- 10. Repeat steps 2 8 for Master server.

## 3.2 STEPS TO UPGRADE VERSIONS 5.x or 6.x to VERSION 8.x

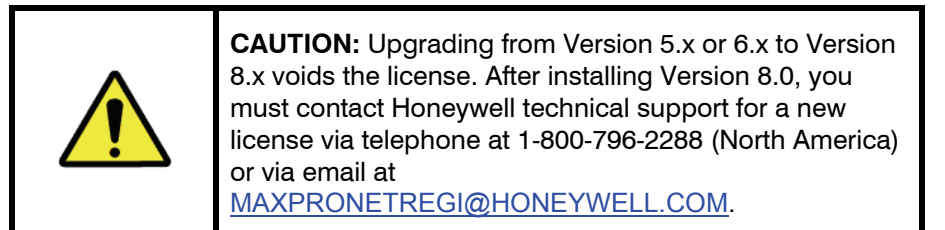

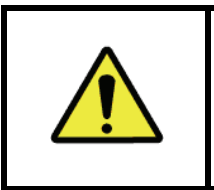

**CAUTION:** If using redundant MAXPRO-Net Servers with an MX18 configuration, upgrade the SLAVE server first.

- 1. Export the .MAX files of the current configuration to a removable disk drive or network-shared folder. This step is only necessary for the first server upgrade. When upgrading the second server, skip this step.
- 2. Uninstall the current version of MAXPRO-Net from the original CD or from the downloaded version from the ftp site. Refer to paragraph 2.2, Uninstalling MAXPRO-Net. Caution: Do not uninstall MSDE.
- 3. Run the V8.0Setup.exe file (extracted from the V8 downloaded zip file).
- 4. Reboot the server.
- 5. Open Setmax and verify licensed status. Click on Help, then Licenses. Write down the code. You will need this code for relicensing your software.
- 6. Contact Honeywell at 1-800-796-2288. Follow the prompts for licensing products.
- 7. Import the MAX files you exported in step 1.

## 3.2 STEPS TO UPGRADE VERSIONS 5.X OR 6.X TO VERSION 8.X, CONTINUED

- 8. If upgrading redundant servers, allow the slave system to run for an hour or more with the MX18 selector on MASTER before upgrading the master or flipping the MX18 switches to SLAVE. This allows the CPUs to get synched with the current video selections. Using this process, the users do not notice any change in system operation.
- 9. Repeat steps 2 8 for Master server.

## CHAPTER 4: TROUBLESHOOTING

## 4.1 SETMAX NOT CONNECTING TO DB

#### 4.1.1 Check for SQL Server to be started

1. Ensure that the SQL service is running. Check the SQL icon on the taskbar.

| ces                              |
|----------------------------------|
| Contraction of the second second |
| ue                               |
|                                  |
|                                  |
|                                  |
|                                  |

2. If the SQL Taskbar icon is not visible, please select the SQL start utility from "C:\Program Files\Microsoft SQL Server\80\Tools\Binn\sqlmangr.exe."

#### 4.1 SETMAX NOT CONNECTING TO DB, CONTINUED

#### 4.1.2 Check if TCP is enabled for SQL Server

1. From the **Start** menu, select **Run** and type **svrnetcn**. Check if the TCP is enabled, as shown in the following dialog:

| IE10-VIDEOLAB3                 |
|--------------------------------|
| Enabled pr <u>o</u> tocols:    |
| nable >> Named Pipes<br>TCP/IP |
| < Disable                      |
| Properties                     |
|                                |
|                                |

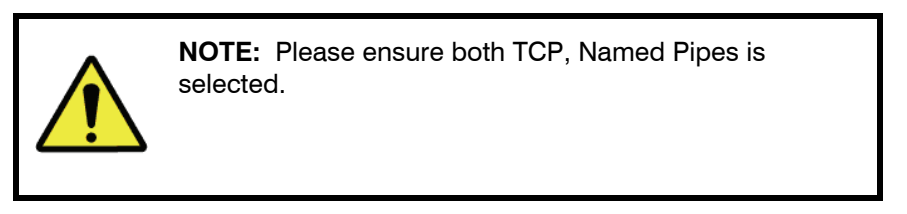

### 4.1 SETMAX NOT CONNECTING TO DB, CONTINUED

#### 4.1.3 Check for Database Connectivity

 Select Control Panel -> Administrative Tools -> DataSource(ODBC). On DataSource(ODBC) dialog, select the System DSN tab and double click on MaxDatabase entry.

| MICROSOFT SQL Server                                                                                                    | ISN Configuration                                                                                                    |                                                                                                  |                  |
|----------------------------------------------------------------------------------------------------|----------------------------------------------------------------------------------------------------|--------------------------------------------------------------------------------------------------|------------------|
| Select a diverter<br>me<br>of Access<br>of Access<br>of Excel<br>boot For<br>of OB<br>soft Excel<br>to<br>cont For<br>Pro-<br>to<br>cont Para<br>Cosoft Tex<br>Soft Excel<br>to<br>cont Access<br>to<br>to<br>to<br>to<br>to<br>to<br>to<br>to<br>to<br>to<br>to<br>to<br>to | This wizard will help you create<br>connect to SQL Server.<br>What name do you want to use<br>Name: MaxData<br>How do you want to describe th<br>Description: MaxData | an ODBC data source that<br>to refer to the data source<br>abase<br>he data source?<br>abase DSN | t you can use to |
|                                                                                                    | Which SQL Server do you war<br><u>S</u> erver: (local)                                                                                                    | it to connect to?                                                                                | •                |

2. Click the Next button. The following dialog appears:

| Microsoft SQL Server                                                                                                    | DSN Configuration                                                                                        | X                                                                                  |
|----------------------------------------------------------------------------------------------------|----------------------------------------------------------------------------------------------------|------------------------------------------------------------------------------------|
| Selact a driver to                                                                                                    | How should SQL Server verify                                                                             | the authenticity of the login ID?                                                  |
| off dates for a construction of the construction of the constructi | <ul> <li>With Windows NT auth</li> <li>With <u>SQL</u> Server auther<br/>entered by the user.</li> </ul> | entication using the network login ID.<br>Intication using a login ID and password |
| Past Ober<br>Past Past<br>Microsoft Tex<br>SUL Serve                                                                                                    | To change the network library<br>click Client Configuration.                                             | used to communicate with SQL Server,<br>Clien <u>t</u> Configuration               |
|                                                                                                    | Connect to SQL Server to<br>additional configuration opt                                                 | obtain default settings for the<br>tions.                                          |
|                                                                                                    | Password:                                                                                                |                                                                                    |
|                                                                                                    | < <u>B</u> ack <u>N</u> ex                                                                               | kt > Cancel Help                                                                   |

## 4.1.3 CHECK FOR DATABASE CONNECTIVITY, CONTINUED

| oll dBase I                                                                             | T Attach database filename:                                                                                                    |
|-----------------------------------------------------------------------------------------|----------------------------------------------------------------------------------------------------|
| in croselt FoxPri<br>Protection Para<br>Protection Para<br>Protection Texe<br>Sub-Servi | <ul> <li>Greate temporary stored procedures for prepared SQL statements and drop the stored procedures:</li> <li>Duly when you disconnect.</li> <li>When you disconnect and as appropriate while you are connected.</li> <li>Use ANSI quoted identifiers.</li> </ul> |
|                                                                                         | <ul> <li>Use ANSI nulls, paddings and warnings.</li> <li>Use the failover SQL Server if the primary SQL Server is not available.</li> </ul>                                                                                                    |

3. Click the **Next** button. The following dialog appears:

4. Click the **Next** button. The following dialog appears:

| Microsoft SQL Server                                                                                                    | DSN Configuration                                                                                                    |
|----------------------------------------------------------------------------------------------------|----------------------------------------------------------------------------------------------------|
| Selact a diriver nor<br>me<br>oll db ase T<br>oll db ase T<br>oll db ase T<br>is off Excel<br>N crosoft ForPut<br>or out ODB<br>osoft Para<br>Microsoft Terr<br>Spit Servy | <ul> <li>Change the language of SQL Server system messages to:</li> <li>English</li> <li>Use strong encryption for data</li> <li>Perform translation for character data</li> <li>Use regional settings when outputting currency, numbers, dates and times.</li> <li>Save long running queries to the log file:</li> </ul> |
| Ha                                                                                                    | C:\DOCUME~1\ADMINI~1\LOCALS~1\Temp\QU Bjowse                                                                                                    |
|                                                                                                    | Long query time (milliseconds): 30000                                                                                                    |
| <u> </u>                                                                                                    | Log ODBC driver statistics to the log file:                                                                                                    |
|                                                                                                    | C:\DOCUME~1\ADMINI~1\LOCALS~1\Temp\ST Browse                                                                                                    |
|                                                                                                    |                                                                                                    |
|                                                                                                    | < Back Finish Cancel Help                                                                                                    |

## 4.1.3 CHECK FOR DATABASE CONNECTIVITY, CONTINUED

#### If Error dialog "The database Entered is not valid" pops up.

#### Please follow these steps:

- 1. Uninstall MSDE Engine from Control Panel, Add/Remove Programs -"Microsoft SQL Desktop Engine."
- 2. Restart the PC.

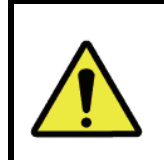

**CAUTION:** If PC is not restarted after MSDE was uninstalled, the MSDE engine might not function properly.

Use the following procedure if you have installed MAXPRO-Net without rebooting PC after reinstallation of MSDE:

- a. Uninstall MSDE as in Step-1.
- b. Delete the "Microsoft SQL Server" folder in "c:\Program Files\".
- c. Restart PC; Redo the MAXPRO-Net installation procedure.
- 5. Click the **Finish** button. The following dialog appears:

| Server ODBC Data Source Test                                                                                                    |   |
|----------------------------------------------------------------------------------------------------|---|
| est Results                                                                                                    |   |
| Microsoft SQL Server ODBC Driver Version 03.85.1025<br>Running connectivity tests<br>Attempting connection<br>Connection established<br>Verifying option settings | ~ |
| TESTS COMPLETED SUCCESSFULLY!                                                                                                    |   |
|                                                                                                    |   |

#### 4.1.4 Check for Max Services Running

To verify all services of Max is operational, go to **Control Panel**->**Administrative Tools** - > **Services**. And look for the follow the following services to be enabled.

- 1. MaxDBService
- 2. MaxServer
- 3. MaxLicenseManager
- 4. MSSQLSERVER

| Services                                                                                                    |                         |              |         |              |              |          |
|----------------------------------------------------------------------------------------------------|-------------------------|--------------|---------|--------------|--------------|----------|
| <u>File Action View</u>                                                                                         | Help                    |              |         |              |              |          |
| ← → 📧 😭                                                                                                    | 🕅 🖽 😰 🕨 🔳 🛛             | •            |         |              |              |          |
| Services (Local)                                                                                                | Name A                  | Description  | Status  | Startup Type | Log On As    | <u>~</u> |
|                                                                                                    | DCOM Server Proce       | Provides la  | Started | Automatic    | Local System |          |
|                                                                                                    | DHCP Client             | Manages n    | Started | Automatic    | Local System |          |
|                                                                                                    | Distributed Link Tra    | Maintains li | Started | Automatic    | Local System |          |
|                                                                                                    | Distributed Transac     | Coordinate   |         | Manual       | Network S    |          |
|                                                                                                    | DNS Client              | Resolves a   | Started | Automatic    | Network S    |          |
|                                                                                                    | Error Reporting Ser     | Allows erro  | Started | Automatic    | Local System |          |
|                                                                                                    | Event Log               | Enables ev   | Started | Automatic    | Local System |          |
|                                                                                                    | Fast User Switching     | Provides m   |         | Manual       | Local System |          |
|                                                                                                    | GhostStartService       | Backgroun    | Started | Automatic    | Local System |          |
|                                                                                                    | Help and Support        | Enables He   | Started | Automatic    | Local System |          |
|                                                                                                    | HTTP SSL                | This servic  |         | Manual       | Local System |          |
|                                                                                                    | Human Interface D       | Enables ge   |         | Disabled     | Local System |          |
|                                                                                                    | MAPI CD-Burning C       | Manages C    |         | Manual       | Local System |          |
|                                                                                                    | indexing Service        | Indexes co   |         | Manual       | Local System |          |
|                                                                                                    | 🖓 Intel Local Schedule  |              | Started | Automatic    | Local System |          |
|                                                                                                    | intel PDS               |              | Started | Automatic    | Local System |          |
|                                                                                                    | Intel QIP Client Ser    |              | Started | Automatic    | Local System |          |
|                                                                                                    | Intel Remote Contr      | The remot    | Started | Automatic    | Local System |          |
|                                                                                                    | 🖏 Intel Targeted Multi  |              | Started | Automatic    | Local System |          |
|                                                                                                    | IPSEC Services          | Manages I    | Started | Automatic    | Local System |          |
|                                                                                                    | LANDesk(R) Manag        | Provides m   | Started | Automatic    | Local System |          |
|                                                                                                    | Logical Disk Manager    | Detects an   | Started | Automatic    | Local System |          |
|                                                                                                    | Logical Disk Manage     | Configures   |         | Manual       | Local System |          |
|                                                                                                    | MaxDbService            | MaxDbSer     | Started | Automatic    | .\MAXPRO     |          |
|                                                                                                    | MaxLicenseManager       | LicenseMa    | Started | Automatic    | .\MAXPRO     |          |
|                                                                                                    | MaxServer 🖓             | MaxServer    | Started | Automatic    | .\MAXPRO     |          |
|                                                                                                    | McAfee Framework        | Shared co    | Started | Automatic    | Local System |          |
|                                                                                                    | Messenger               | Transmits    |         | Disabled     | Local System |          |
|                                                                                                    | Burner - aunor - Lada   | ·····        |         | MI           | 1            |          |
|                                                                                                    | \ Extended \ Standard , | /            |         |              |              |          |
| A CONTRACTOR OF A CONTRACTOR OF A CONTRACTOR OF A CONTRACTOR OF A CONTRACTOR OF A CONTRACTOR OF A CONTRACTOR OF |                         |              |         |              |              |          |

#### 4.1.5 Set Service Rights with Admin User Privileges

If still SetMax does not connect, set the service rights with an Admin user privileges as follows:

1. Select **Control Panel**->**Administrative Tools**->**Services**. Double-click on MaxDBService. The following dialog appears.

| aeneral Log On                                     | Recovery Dependencie               | es                                                      |
|----------------------------------------------------|------------------------------------|---------------------------------------------------------|
| Log on as:                                         |                                    |                                                         |
| <u>○ L</u> ocal System a                           | account                            |                                                         |
| Allo <u>w</u> servic                               | e to interact with desktop:        |                                                         |
| <u>■</u> <u>This account</u>                       | .\MAXPRO-Net                       | Browse                                                  |
| Password:                                          | •••••                              | •••                                                     |
| Confirm passw                                      | ord:                               | •••                                                     |
|                                                    |                                    |                                                         |
| You can enable of                                  | r disable this service for th      | e hardware profiles listed below:                       |
| You can enable of<br>Hardware Profile              | r disable this service for th<br>e | e hardware profiles listed below:                       |
| You can enable of<br>Hardware Profile<br>Profile 1 | r disable this service for th<br>e | e hardware profiles listed below:<br>Service<br>Enabled |
| You can enable o<br>Hardware Profile<br>Profile 1  | r disable this service for th      | e hardware profiles listed below:<br>Service<br>Enabled |

- 2. Select the Logon tab and then select This Account radio button.
- 3. Type in the Windows User name with Admin privileges (By default the user name is MAXPRO-Net, Password: maxpronet).

**Important**: This step has been performed on MaxDBService, MaxServer, MaxLicenseManager, and MSSQLSERVER services.

#### 4.1.5 Set Service Rights with Admin User Privileges, Continued

4. Restart the service using the right click menu.

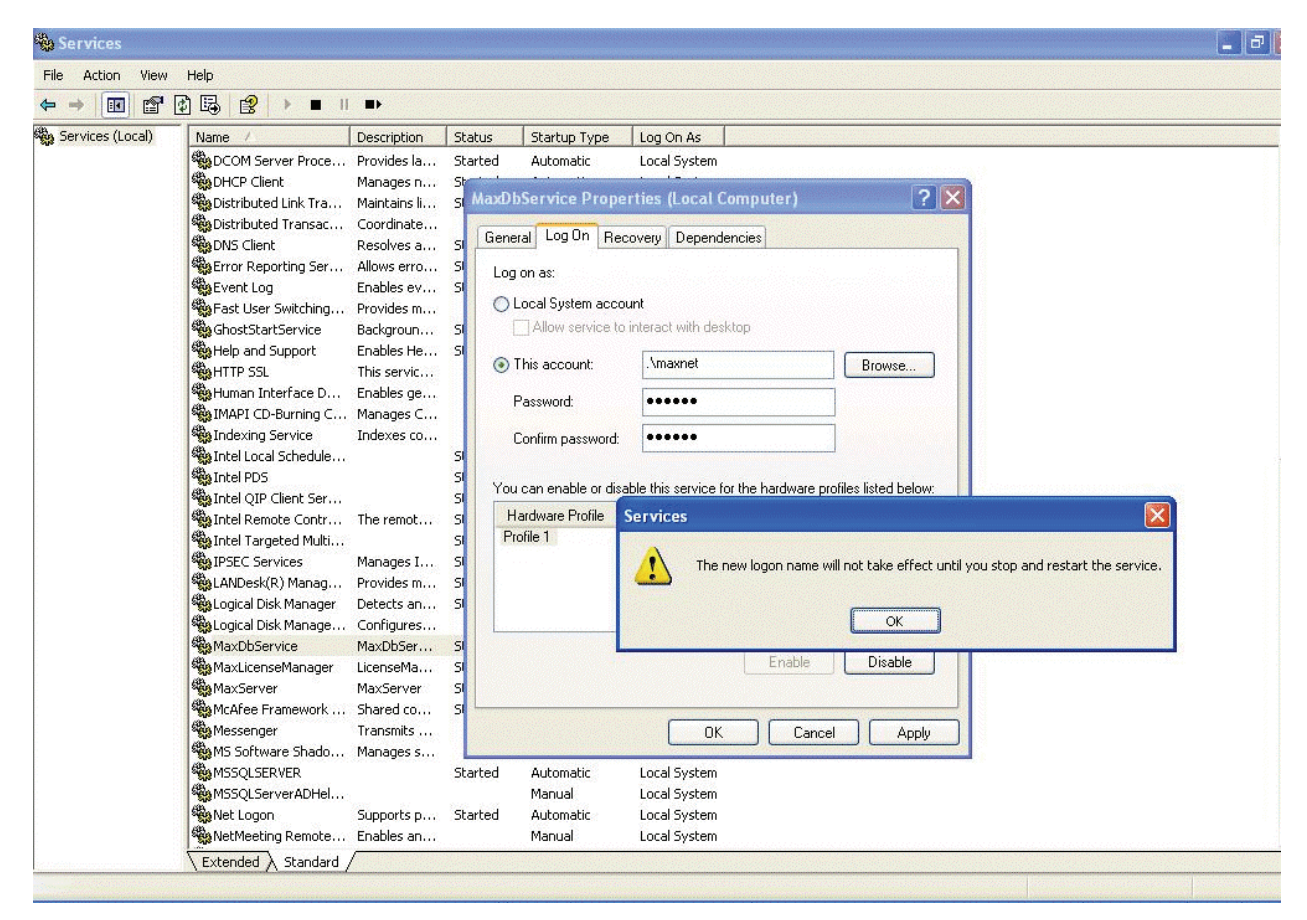

#### 4.2 ERROR DURING IMPORT IN SETMAX CONFIGURATOR

If the message box "error reading database" pops up during import of .max files:

Reason: This error might occur if MAXPRO-Net was installed but the PC was not rebooted.

**Resolution:** Reboot PC for normal operation.

#### 4.3 LICENSE ERROR DURING STARTUP OF SETMAX CONFIGURATOR

Setmax Configurator pops up License Error for various reasons. You might have to Obtain License Key to resume operation of the MAXPRO-Net Server.

Following are commonly observed License related errors during startup of Setmax Configurator:

#### 4.3.1 License Expired: AUTHORIZATION\_NOT\_PRESENT

| Setmax f | or MAXPRO-Net                                                                                                    |
|----------|----------------------------------------------------------------------------------------------------|
| 8        | License expired!! Reason : 'AUTHORIZATION NOT PRESENT'. Please contact your License Manager to obtain a new License. |
|          |                                                                                                    |

Reason 1: MAXPRO-Net is installed in a different folder than it was previously installed.

**Resolution:** 1. Uninstall and install MAXPRO-Net in the previously installed folder. 2. Obtain new license from your Licensing issuing authority.

Reason 2: The MAXPRO-Net install folder is deleted manually after uninstall.

Resolution: Obtain new license from your Licensing issuing authority.

#### 4.3.2 License Expired: PROGRAM MOVED OR SITEKEY BAD PASSWORD

Reason 1: MAXPRO-Net install folder is moved manually to a different folder.

Resolution: Obtain new license from your Licensing issuing authority.

Reason 2: After MAXPRO-Net was installed, Windows OS was re-installed with 'Retain File System' Option.

**Resolution:** Follow the steps below,

- 1. Uninstall MAXPRO-Net.
- 2. Delete the MAXPRO-Net folder in install directory. (eg: C:\Program Files\Honeywell\)
- 3. Re-Install MAXPRO-Net as per the recommended installation procedure.
- 4. If this problem persists, obtain new license from your Licensing issuing authority.

#### 4.3.3 License Expired: (No Reason Specified)

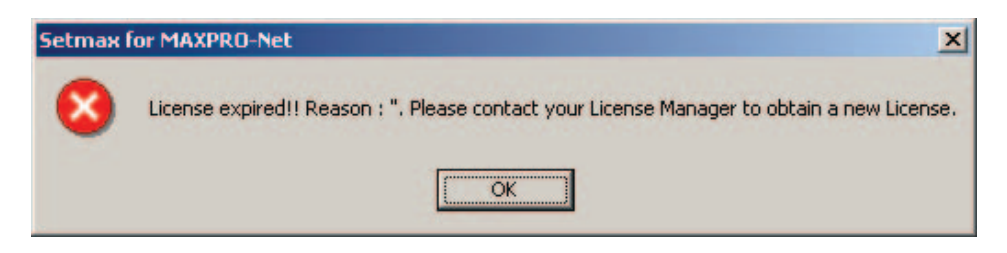

Reason: This error is observed if unspecified error happens in the MAXPRO-Net License manager.

Resolution: Obtain new license from your Licensing issuing authority.

#### 4.4 SITE CODE IS EMPTY IN LICENSE TAB OF SETMAX CONFIGURATOR

In specific instances, the Setmax Configurator fails to display site code in the License Dialog as in the figure below.

| license Status        |         |               |
|-----------------------|---------|---------------|
| License Type :        | Expired |               |
| ite Code and Site Key |         |               |
| Site Code :           |         | Save Site Key |
| 10.00 Car             |         | Chur          |

Reason: This error is observed if MAXPRO-Net installed folder is tampered manually.

**Resolution:** To obtain new license from your Licensing issuing authority, the Site code can be copied from the LicenseManager.log File in the installed directory,

Eg: C:\Program Files\Honeywell\MAXPRO-Net\MaxNet\LicenseManager.log

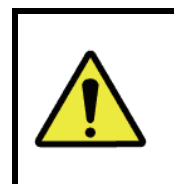

**NOTE:** Scroll to the **end** of the LicenseManager.Log file copy the site code from the line with the following format.

<Date> The New Site Code Generated is - <COPY THIS SITE CODE>

# 4.5 WRONG SITE KEY ERROR DURING SAVE SITE KEY OPERATION IN SETMAX CONFIGURATOR

Reason 1: Site key that is entered is **Space Sensitive**.

**Resolution:** Please enter Site Code with spaces as in the key generated for you. If you have received an email version of site key, Copy-Paste the Site key to the License dialog of the Setmax Configurator and Select 'Save Site Key' Button.

Reason 2: Site key generated is not for your site.

The Key generation report will contain the Site Code for which site key has been generated. Please compare the Site code in Setmax License Dialog and the one in the Key generation Report.

**Resolution:** Please request re-issue of Site key from your License issuing Authority, if there is mismatch in Site Code you had sent.

Honeywell Video Systems (Head Office) 2700 Blankenbaker Pkwy, Suite 150 Louisville, KY 40299 www.honeywellvideo.com TEL+1-800-796–2288

Honeywell Security Australia Pty Ltd. Unit 5, Riverside Centre, 24-28 River Road West Parramatta, NSW 2150, Australia <u>www.ademco.com.au</u> TEL +61.2.8837.9300

Honeywell Security Asia Pacific 33/F Tower A, City Center, 100 Zun Yi Road Shanghai 200051, China www.security.honeywell.com/cn TEL +86 21.2527.4568

Honeywell Security Asia Flat A, 16/F, CDW Building, 388 Castle Peak Road Tsuen Wan, N.T., Hong Kong www.security.honeywell.com/hk TEL +852.2405.2323

Honeywell Security France Parc Gutenberg, 8, Voie La Cardon 91120, Palaiseau, France www.honeywell-security.fr TEL +33.01.64.53.80.40

Honeywell Security Italia SpA Via Treviso 2 / 4 31020 San Vendemiano Treviso, Italy <u>www.honeywell.com/security/it</u> TEL +39.04.38.36.51

Honeywell Security Espana Mijancas 1.3a Planta P.Ind. Las Mercedes 28022 Madrid, Spain www.security.honeywell.com/es TEL +34-902.667.800 Honeywell Video Systems Northern Europe Netwerk 121 1446 TR Purmerend, The Netherlands www.SecurityHouse.nl TEL +31.299.410.200

Honeywell Video Systems UK Ltd. Aston Fields Road, Whitehouse Ind Est Runcorn, Cheshire, WA7 3DL, UK www.honeywellvideo.com TEL +0844 8000 235

Honeywell Security South Africa Unit 6 Galaxy Park, 17 Galaxy Avenue, Linbro Park, P.O. Box 59904 2100 Kengray, Johannesburg, South Africa www.honeywell.co.za TEL +27.11.574.2500

Honeywell Security Deutschland Johannes-Mauthe-Straße 14 D-72458 Albstadt, Germany www.honeywell.com/security/de TEL +49.74.31.8.01.0

Honeywell Security Poland Chmielewskiego 22a, 70-028 Szczecin, Polska <u>www.ultrak.pl</u> TEL +48.91.485.40.60

Honeywell Security Czech Republic Havránkova 33, Brno Dolní Heršpice, 619 00, Czech Republic www.olympo.cz TEL +420.543.558.111

Honeywell Security Slovakia Republic Vajnorskà 142, 83104 Bratislava Slovakia www.olympo.sk TEL +421.2.444.54.660

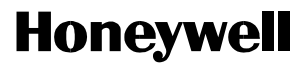

Video Systems www.honeywellvideo.com 1-800-796-CCTV (North America only) HVSsupport@honeywell.com

Document HMXMU001145 10/06 Rev C

© 2006 Honeywell International Inc. All rights reserved. No part of this publication may be reproduced by any means without written permission from Honeywell Video Systems. The information in this publication is believed to be accurate in all respects. However, Honeywell Video Systems cannot assume responsibility for any consequences resulting from the use thereof. The information contained herein is subject to change without notice. Revisions or new editions to this publication may be issued to incorporate such changes.